## Didacticiel activation du compte « EduConnect »

https://www.youtube.com/watch?v=F2989n6rGVM

## **ETAPES A SUIVRE :**

- Ouvrir un navigateur Internet (Google Chrome, Mozilla Firefox, Safari, etc...)
- Aller sur un moteur de recherche (Google, Qwant, Yahoo, etc..) si celui-ci n'est pas intégré au navigateur

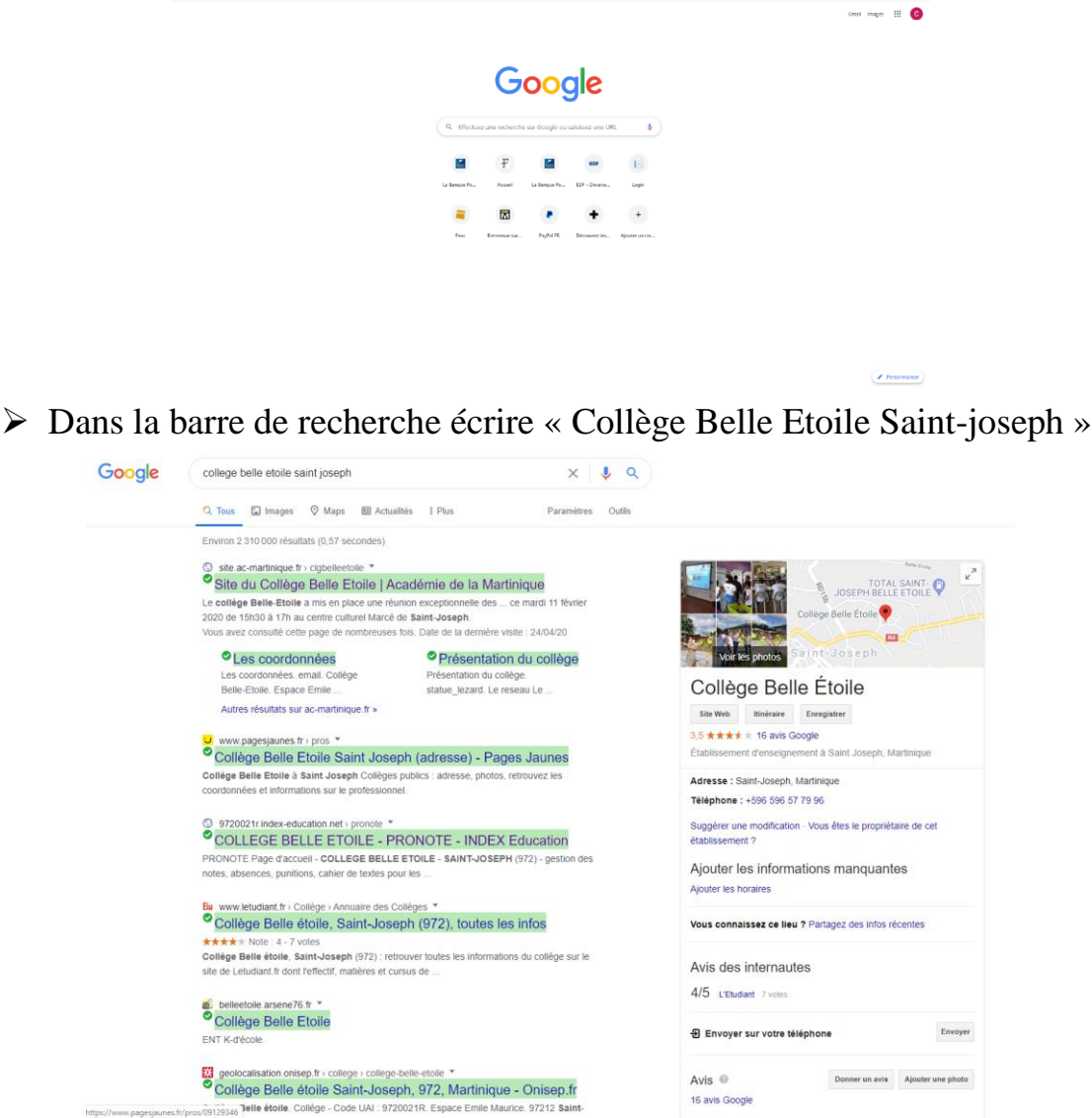

 Cliquer alors sur le lien correspondant au collège « Site du Collège Belle Etoile | Académie de la ... - Saint ... » Vous arrivez alors sur le site du collège

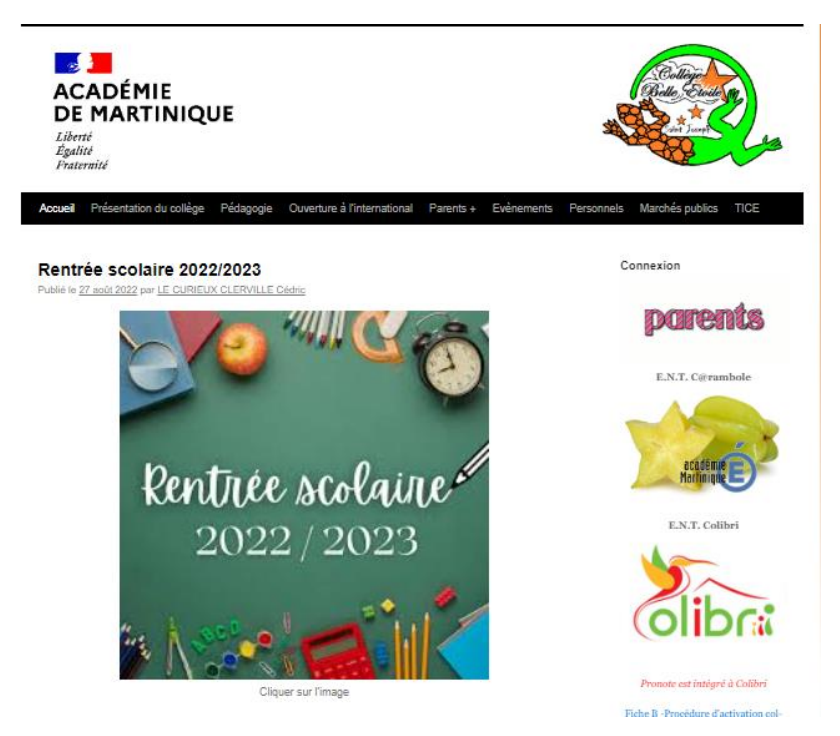

A droite différentes icones vous permettent d'accéder aux différents services

Cliquer sur celui correspondant à Colibri

| Collective<br>Collective<br>Collective |
|----------------------------------------------------------------------------------------------------|
| EDUCONNECT                                                                                                    |
| PERSONNEL ÉDUCATION NATIONALE                                                                                                    |
| PERSONNEL COLLECTIVITÉS ET INVITÉS                                                                                                    |
| ENSEIGNEMENT AGRICOLE                                                                                                    |
| ÉLÈVES ET PARENTS (IDENTIFIANTS COLIBRI)                                                                                                    |
|                                                                                                    |

Une nouvelle fenêtre s'ouvre alors sur un 1er portail d'identification

Cliquer alors sur « EDUCONNECT »

Collège Belle Etoile

2022/2023

Sélectionner le profil : Élève.

| MINISTÈRE<br>DE L'ÉDUCATION<br>NATIONALE,<br>DE LA JEUNESSE<br>ET DES SPORTS<br>Jahri<br>Jacite<br>Jacite | ÉduConnect<br>Un compte unique pour les services numériques<br>des écoles et des établissements |       |  |  |  |  |
|----------------------------------------------------------------------------------------------------|-------------------------------------------------------------------------------------------------|-------|--|--|--|--|
| Je sélectionne mon profil                                                                                 |                                                                                                 |       |  |  |  |  |
| Représe                                                                                                   | ntant légal                                                                                     | Êlève |  |  |  |  |

Entrer votre identifiant et votre mot de passe provisoire :

| 🗾 ÉduConnect                              |                        |  |  |  |
|-------------------------------------------|------------------------|--|--|--|
| ÃÃ Élève                                  |                        |  |  |  |
| Je me connecte avec mon compte ÉduConnect |                        |  |  |  |
| Identifiant                               | Identifiant oublié ? 🗲 |  |  |  |
| Identifiant au format p.nomXX             |                        |  |  |  |
| Mot de passe                              | Mot de passe oublié? → |  |  |  |
| Se conne                                  | cter                   |  |  |  |

Une fenêtre vous signale que vous devez personnaliser votre mot de passe pour activer votre compte :

| Aide à la création de mot de passe sécurisé 🛛 🖻 |
|-------------------------------------------------|
| ۲                                               |
|                                                 |
| 0                                               |
|                                                 |

Entrer votre nouveau mot de passe personnel. Celui-ci doit être complexe et doit comporter au moins 8 caractères dont

- au moins une minuscule
- au moins une majuscule
- au moins un chiffre

- au moins un caractère spécial, parmi ! ? @ # \$ ( ) { } [ ] \_& =+ - % ^ \* < > £  $\mu$  / . : ;

> Puis cliquer sur **Suivant**.

Dans la nouvelle fenêtre :

- Entrer votre date de naissance.
- Il est fortement conseillé d'indiquer une adresse courriel pour récupérer son mot de passe en cas d'oubli.

Si vous le faites, pensez à consulter votre messagerie (y compris les pourriels) : vous devez répondre au message d'EduConnect pour valider votre adresse courriel.

|        | ÉduConnect                                                                                                    |
|--------|----------------------------------------------------------------------------------------------------|
| ۵<br>۸ | ດິ <sup>Élève</sup><br>ctivation du compte                                                                                                    |
|        | Je confirme mon identité                                                                                                    |
|        | Néle                                                                                                    |
| ¢      | JJ MM AAAA                                                                                                    |
|        | Je renseigne une adresse mail (facultative) Faites cette étape !                                                                                     |
|        | Indiquez, si vous le souhaitez, une adresse mail valide pour pouvoir récupérer votre identifiant ÉduConnect ou votre mot de passe<br>en cas d'oubli. |
|        | Je renseigne mon adresse mail                                                                                                    |
| ₿      |                                                                                                    |
| ľ      | Précédent Confirmer                                                                                                    |

Cliquer pour "Confirmer".

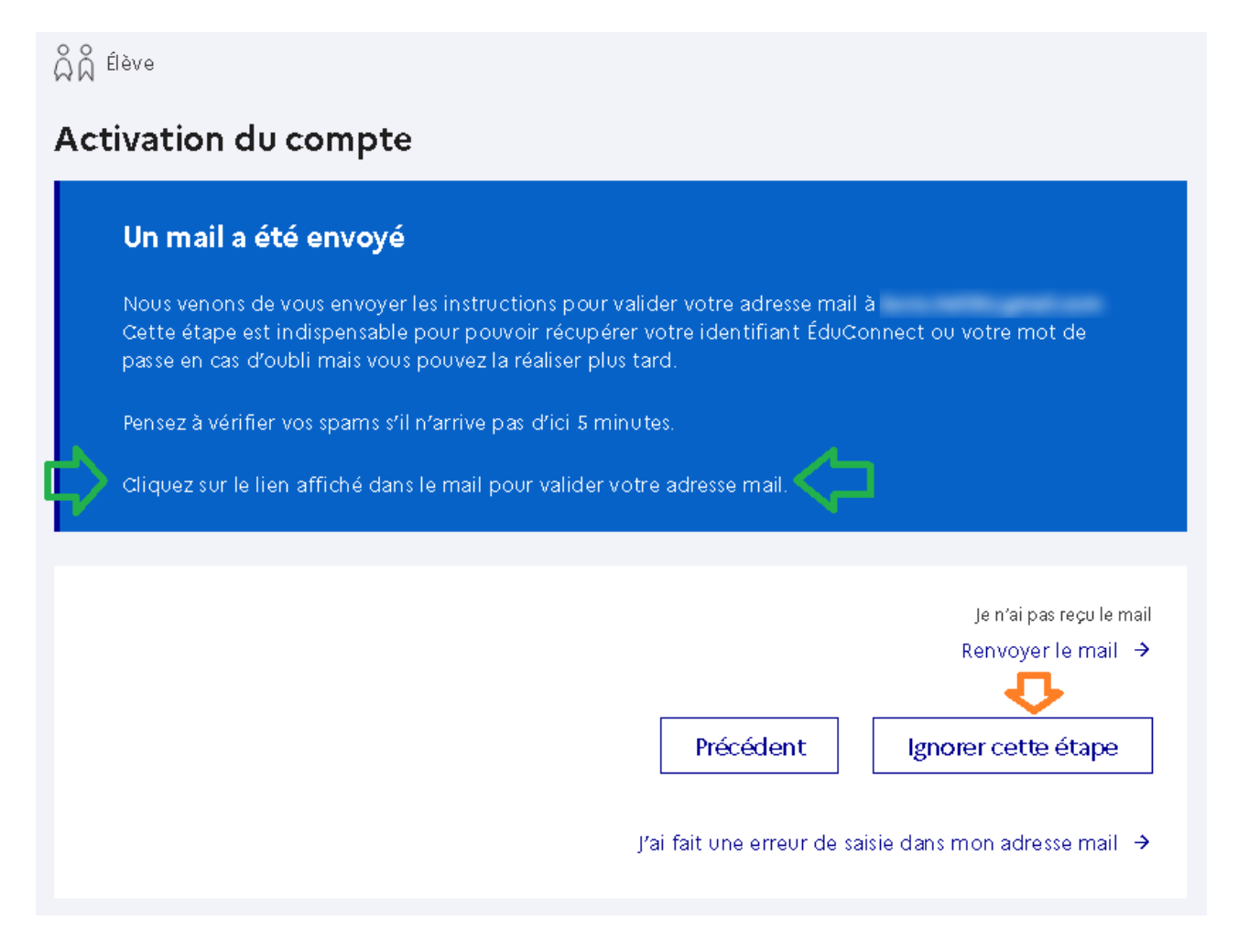

Répondre au courriel de validation de votre adresse mail. Sinon cliquer sur "Ignorer cette étape".

Une fenêtre vous confirme que le processus d'activation de votre compte est terminé. Cliquer sur "Accéder à mes services".

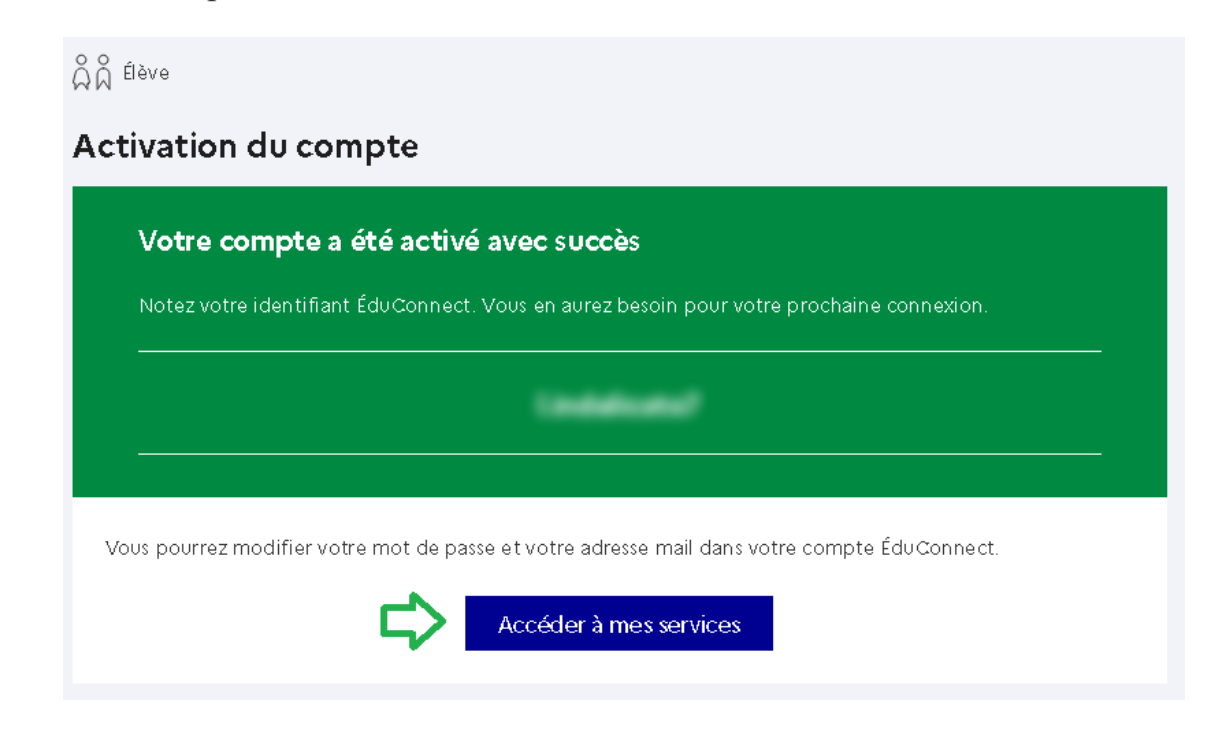

Collège Belle Etoile

Vous pouvez alors vous déconnecter en cliquant en haut à droite sur votre nom puis sur "Me déconnecter".

| 2          | Scolarité<br>V Services |                                                                                                    |                           |
|------------|-------------------------|----------------------------------------------------------------------------------------------------|---------------------------|
| Accueil    | Mes services            | Contact Espace famille                                                                                                    | Mon compte Me déconnecter |
| Mes        | services                |                                                                                                    | 8                         |
| 0 <i>F</i> | Actualités              | Message de l'établissement         Bienvenue au Lycée Jean-Monnet de Montpellie         Retrouvez-nous en ligne : <a href="https://jean-monnet-montpellier.mon-ent-occitanie.fr">https://jean-monnet-montpellier.mon-ent-occitanie.fr</a> | ar                        |

Un écran de confirmation s'affiche.

## 3/ Accès aux services mis à disposition

Une fois votre compte EduConnect validé, vous pouvez accéder aux différents services proposés avec votre identifiant et votre mot de passe personnalisé.